## I. Comment accéder à l'application Pysae?

Vous pouvez accéder à l'application en cliquant sur <u>Google Play</u> pour les utilisateurs d'Android, ou sur <u>App store</u> pour les utilisateurs d'IOS.

 Google Play

Sélectionnez ensuite le réseau « Fluo 68 » : Bienvenue !

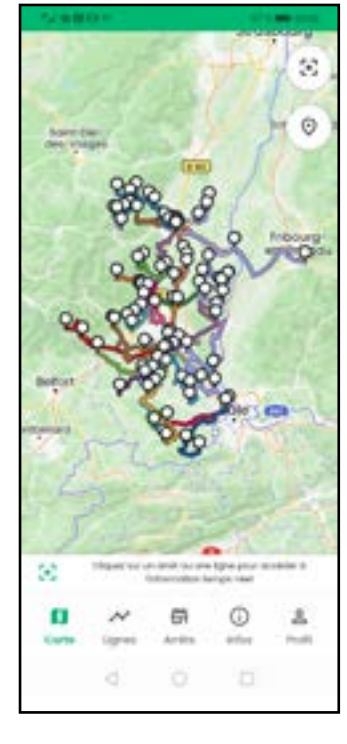

Ou flashez le QR Code :

## II. Suivre un car en temps réel

And a set of the set of the set

L'application permet de **consulter** l'ensemble des lignes disponibles sur le réseau. Le voyageur y accède depuis l'écran d'accueil en format carte ou via l'onglet « **Lignes** » de son application.

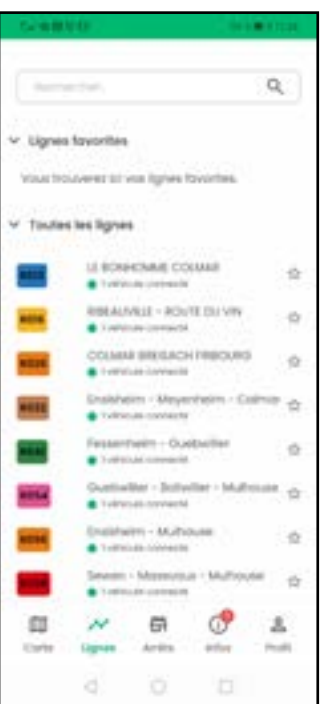

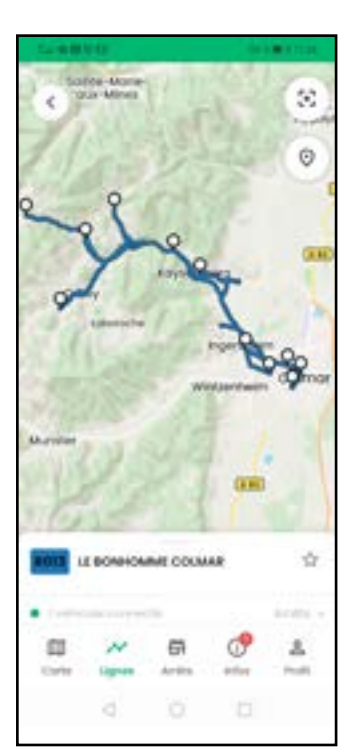

L'application permet au voyageur **de suivre** les véhicules en temps réel. Il est possible d'observer la position d'un véhicule en zoomant sur le tracé dans l'onglet « **Cartes** » ou en se rendant dans l'onglet « **Lignes** ».

Le voyageur peut ainsi **connaître l'heure de passage du véhicule** à l'arrêt de son choix.

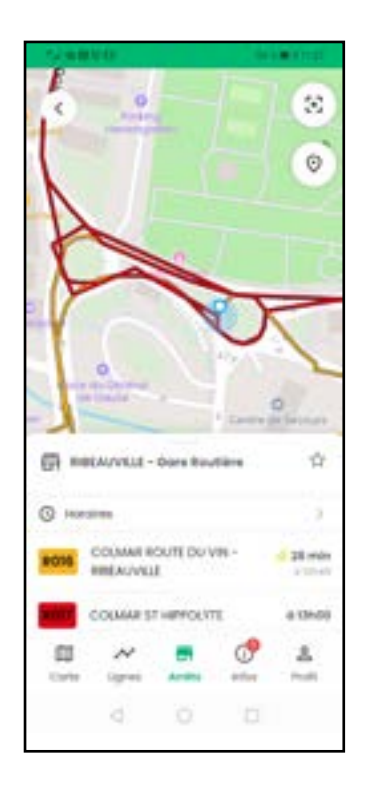

Le voyageur peut également choisir un arrêt sur la carte pour **consulter le temps d'attente** à ce dernier. Cette information est accessible via l'onglet « **Lignes**" ou "**Arrêts** ».

Depuis l'onglet « **Arrêts** », il peut **rechercher un arrêt** grâce à la barre de recherche. Même chose pour une ligne, depuis l'onglet « **Lignes** ».

Le voyageur peut aussi **géolocaliser sa position** en cliquant sur le bouton épingle : •

Il peut également **recentrer la carte** en cliquant sur le bouton au-dessus : []

## III. Placer une ligne ou un arrêt en favoris

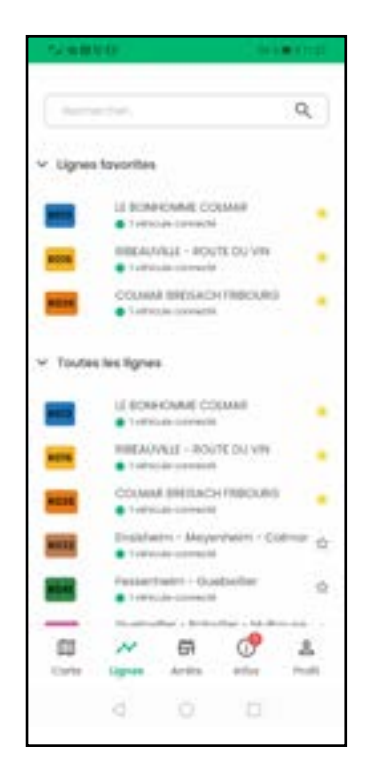

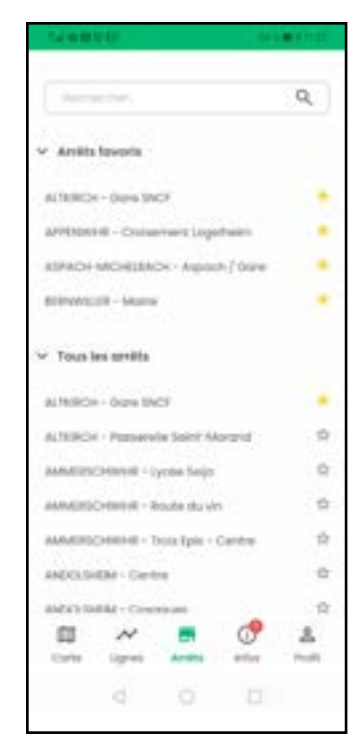

Le voyageur peut **placer des arrêts ou lignes en favoris**. Ainsi, il retrouve un coup d'œil les informations qui l'intéressent.

Pour ajouter un arrêt ou une ligne en favoris, il suffit de cliquer sur le bouton étoile à côté de la ligne ou de l'arrêt :  $\Delta$ 

Le voyageur retrouve les lignes ou arrêts favoris en haut de la page correspondante.